workday.

Search for Create Request on the search bar and select Create Request

|                                                                 |                    |                                                             | <b>Flinders</b>                                                                                                    | Q Create Request                                                                                                    |                                 |
|-----------------------------------------------------------------|--------------------|-------------------------------------------------------------|----------------------------------------------------------------------------------------------------|----------------------------------------------------------------------------------------------------|---------------------------------|
| Flinders                                                        | Q Create Request   |                                                             | Search                                                                                                    | Results                                                                                                    | Literre                         |
|                                                                 |                    |                                                             | Categories                                                                                                    |                                                                                                    | ritems                          |
| Click into the <i>request type</i> and select <i>All</i>        |                    |                                                             | Common                                                                                                    |                                                                                                    | s                               |
|                                                                 | Create I           | Request                                                     |                                                                                                    | Create Request                                                                                                    |                                 |
|                                                                 | Request Type ★     | All<br>Request Types by W<br>Request Types witho<br>Objects | i≡<br>><br>orkday Object ><br>out Workday >                                                                                                    | Note: For inform<br>this leave type,<br>refer to clause<br>the <u>EA</u>                                               | nation on<br>please<br>32.13 of |
| Select Applicatio<br>Cash Payment o<br>Excess Long Ser<br>Leave | n for<br>f<br>vice | Request Type \star s                                        | search  Request Type *  Application for Cash Excess Long Service  Application for Pare Application for Retu Leave - Employee Request for Recogn Leave Service | Application for Cash Payment<br>Excess Long Service Leave Payment of Leave Intal Leave In from Parental Ition of Prior | of                              |
| Select OK                                                       | ок                 | Cancel                                                      |                                                                                                    |                                                                                                    |                                 |

Complete the application for Cash Payment of Excess Long Service Leave as it applies to you, attach any relevant documentation, select *Submit*.

Your request will then be sent through to your supervisor for review and approval.

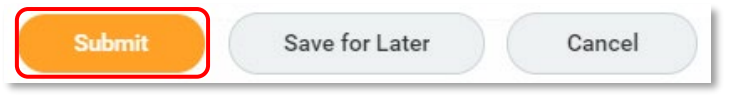

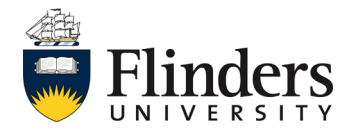